### **Driver Installation – Windows XP & Vista**

When a USB device is plugged into a Windows computer for the first time, the operating system sees that new devices are present on the USB and goes through a process of determining what the new devices are, and installing the drivers for them. Some Navigator devices are generic Windows devices with generic Windows drivers used. On the Navigator, both the 4 channel HUB and the USB Audio Codec sound device are generic and get installed automatically.

The rest of the board USB devices are set up as standard serial ports, with certain functions assigned to these ports:

| Navigator CAT    | Navigator PTT, CW, Squelch |
|------------------|----------------------------|
| Navigator WinKey | Navigator FSK              |
| Navigator RS232  | Navigator Configuration    |

These six functions will have a total of twelve configuration procedures that are created by Windows. Six are port related, and six are device related. The three USB / Serial converter devices used on Navigator support two COM ports per device so have individual setups per device.

Usually, the first port found is the Navigator CAT port. You will see four panels with option selection required to configure this port. These four panels are shown in the example below. Place the CD-ROM supplied with Navigator into the CD-ROM drive of your computer. This CD contains the drivers for Navigator.

Copy the directory NavDrivers from the CD-ROM to your C:\ drive. It is necessary to have the drivers moved to the hard drive, because some of the files will be marked "Read Only" if executed from the CD-ROM.

After you have copied the NavDrivers directory from the CD-ROM to the C:\ hard drive, you can plug in your Navigator to the USB bus. Your computer will recognize that there is a new device, and will present the following screens to install the drivers. This will take about 5 minutes.

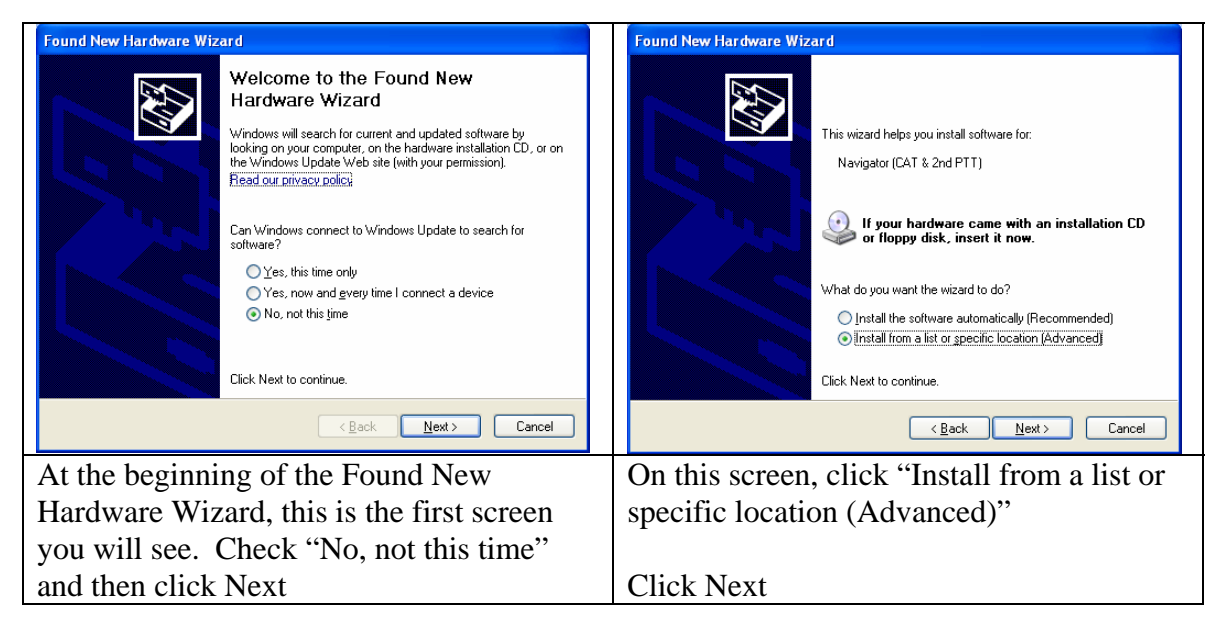

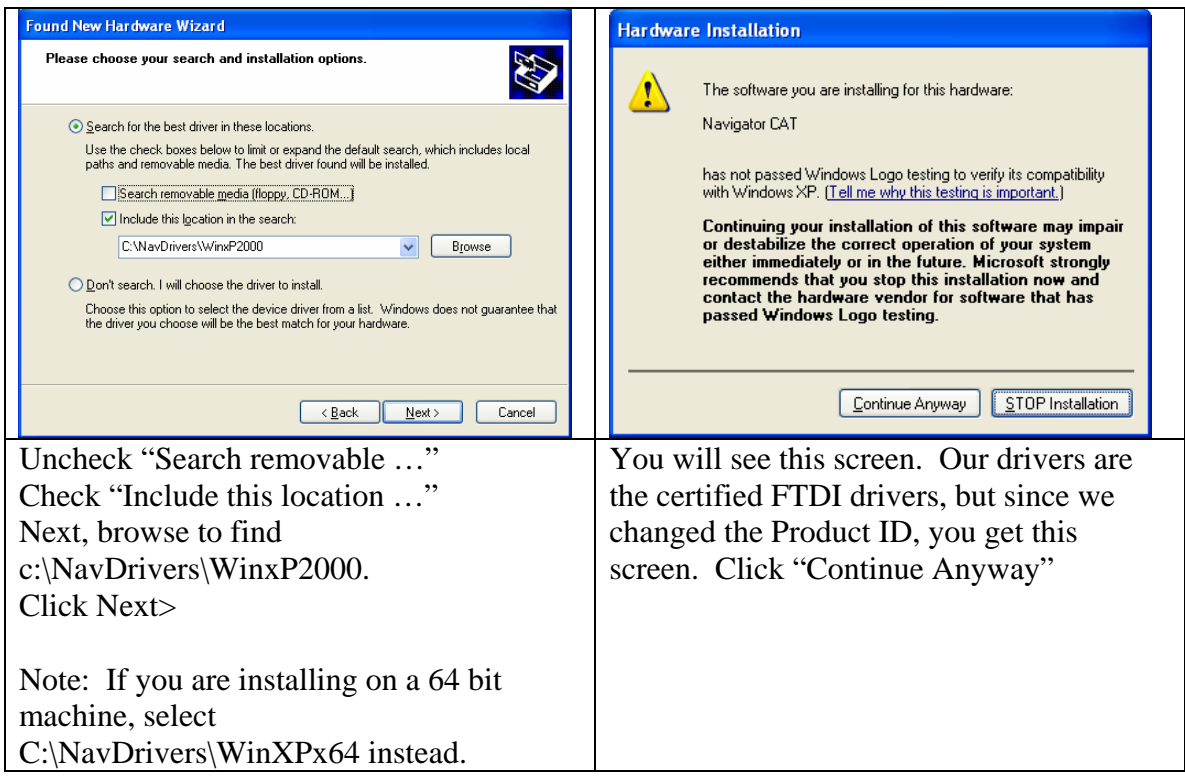

| Found New Hardware Wiza                                                     | ard                                                                                                    |  |
|-----------------------------------------------------------------------------|----------------------------------------------------------------------------------------------------|--|
|                                                                             | Completing the Found New<br>Hardware Wizard<br>The wizard has finished installing the software for:<br>Navigator CAT |  |
|                                                                             | < <u>B</u> ack <b>Finish</b> Cancel                                                                                  |  |
|                                                                             | Panel 4                                                                                                    |  |
| This panel shows that the setup for the Navigator CAT port is now complete. |                                                                                                    |  |
| (                                                                           | Click "Finish"                                                                                                    |  |

This completes the first of 12 configuration sets for the Navigator. In each set, click the option button(s) as shown in the above five panels.

- Panel 1: Click "No, not this time"
- Panel 2: Click "Install from a list or specific location (Advanced)"
- Panel 3: This panel will show that searching is progressing a few seconds
- Panel 4: Click "Continue Anyway"
- Panel 5: Click "Finish"

The 12 configuration sets are (order may vary) Individual Ports

> Navigator CAT Navigator PTT CW Squelch Navigator WinKey Navigator FSK Navigator RS232 Navigator Configuration

Navigator Devices (each done twice to account for the two sub channels per USB device) Navigator CAT & PTT CW Squelch Navigator CAT & PTT CW Squelch Navigator WinKey & FSK Navigator WinKey & FSK Navigator RS232 & Configuration Navigator RS232 & Configuration

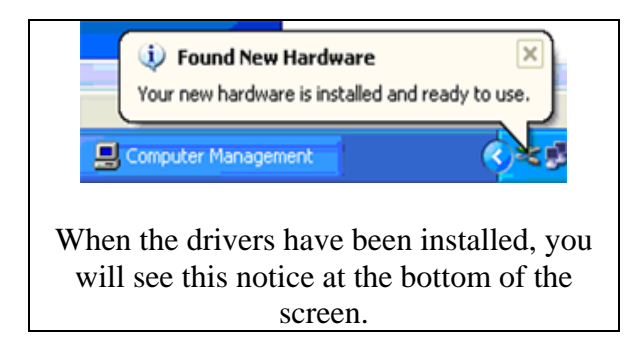

This completes the installation of the drivers for Navigator.

#### **Checking COM Port Assignments**

When all devices have been configured, you can check the COM ports assigned by Windows for these devices using the Device Manager.

To open Device Manager, click **Start**, and then click **Control Panel**. Click **Performance and Maintenance**, and then click **System**. On the **Hardware** tab, click **Device Manager**. You should see a panel similar to the one below.

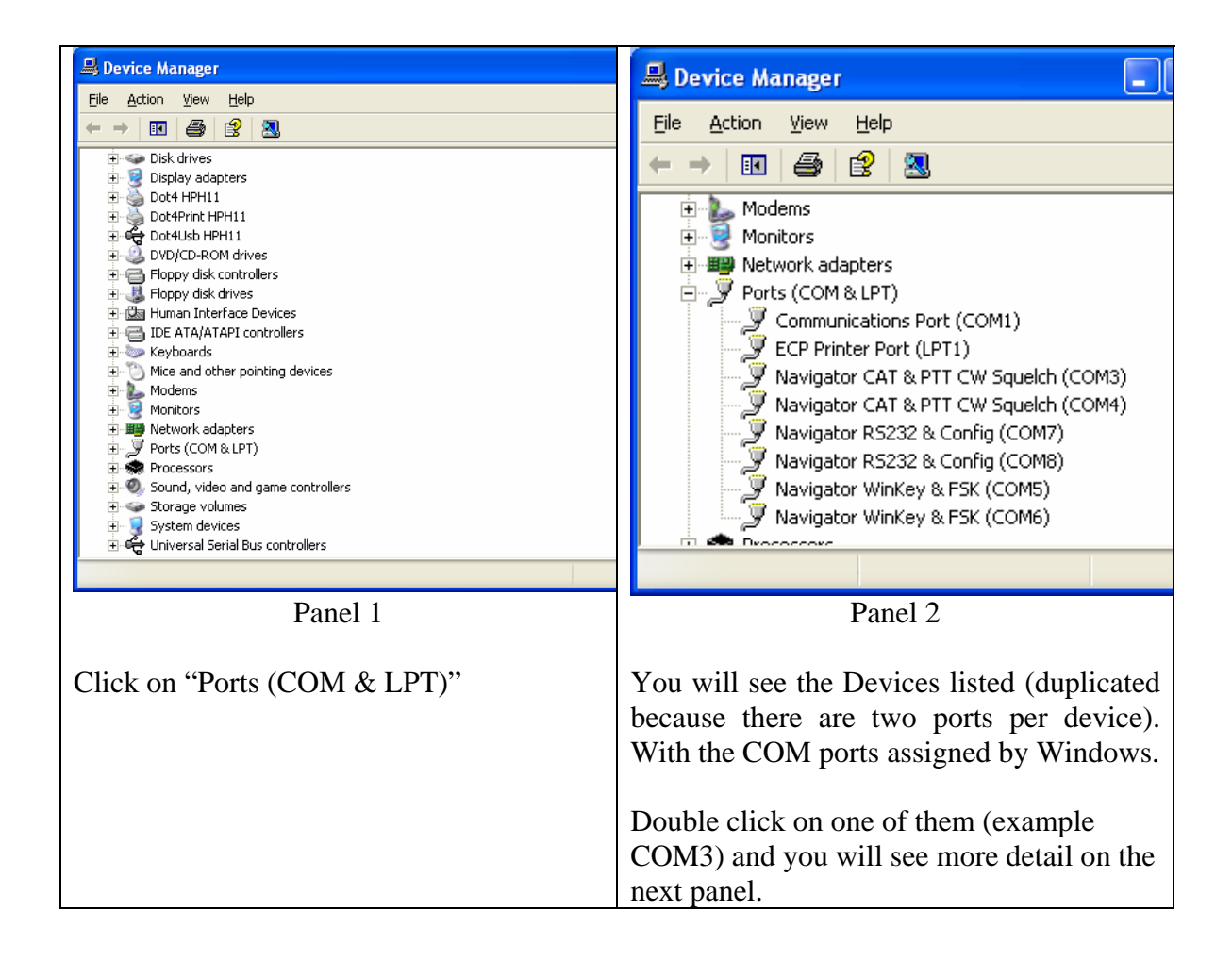

| Navigator CAT & PTT C      | W Squelch (COM3) Properties                | ? 🗙     |
|----------------------------|--------------------------------------------|---------|
| General Port Settings Dr   | iver Details                               |         |
| Navigator CAT &            | PTT CW Squelch (COM3)                      |         |
| Device type:               | Ports (COM & LPT)                          |         |
| Manufacturer:              | FTDI                                       |         |
| Location:                  | on Navigator CAT                           |         |
| Device status              |                                            |         |
| This device is working p   | properly.                                  | ~       |
| Device usage:              | Ins with this device, click in toubleshoot |         |
|                            | ОК                                         | Cancel  |
| This shows that COM3 is    | assigned to the po                         | ort fui |
| "Navigator CAT". Go thr    | ough all six entrie                        | es and  |
| the COM ports assigned for | or each function.                          | You     |
| information when you set   | up your operating                          | g soft  |

The COM assignments established by the operating system during driver configuration may not be the ones needed by your software. This table shows the ones assigned, and the desired changes to the assignments to be compatible with most ham software programs. (See Chapter 1 for an analysis of popular sound card modes vs. COM assignments.)

| Function                        | Initial    | Desired    |
|---------------------------------|------------|------------|
|                                 | COM        | COM        |
|                                 | Assignment | Assignment |
| Navigator CAT Control           | COM3       | COM5       |
| Navigator PTT, CW & Squelch     | COM4       | COM6       |
| Navigator WinKey Control        | COM5       | COM7       |
| Navigator FSK Control           | COM6       | COM8       |
| Navigator General Purpose RS232 | COM7       | COM4       |
| Navigator Configuration Channel | COM8       | COM12      |

COM assignments are not always contiguous. There may be other devices already assigned to ports within the sequence. When this happens, Windows skips over the pre-assigned port and assigns the next available slot to the next port function.

### **Changing COM Port Assignments**

If you want to change the port assignments for Navigator, use the following procedure to do so. First decide the sequence that you will use to re-assign the COM port numbers. Pick an empty slot to move the first one to, and then move the next to fill the just vacated slot. The COM assignment table above has been arranged to show this method.

| Function                        | Initial    | Desired    | Change   |
|---------------------------------|------------|------------|----------|
|                                 | COM        | COM        | Sequence |
|                                 | Assignment | Assignment |          |
| Navigator Configuration Channel | COM8       | COM12      | 1        |
| Navigator FSK Control           | COM6       | COM8       | 2        |
| Navigator PTT, CW & Squelch     | COM4       | COM6       | 3        |
| Navigator General Purpose RS232 | COM7       | COM4       | 4        |
| Navigator WinKey Control        | COM5       | COM7       | 5        |
| Navigator CAT Control           | COM3       | COM5       | 6        |

Following this procedure ensures that you do not "double assign" a COM port in the process. For each COM Function, double click on the COM number in the Device Manager. The first one will be COM8.

| Navigator RS232 & Config (COM8) Properties                 | Navigator RS232 & Config (COMB) Properties |
|------------------------------------------------------------|--------------------------------------------|
| General Port Settings Driver Details                       | General Port Settings Driver Details       |
| Navigator RS232 & Config (CDM8)                            | <u>B</u> its per second: 9600 ▼            |
| Device type: Ports (COM & LPT)                             | Data bits: 8                               |
| Manufacturer: FIDI<br>Location: on Navigator Configuration | Parity: None                               |
| Device status                                              | Stop bits: 1                               |
| This device is working properly.                           | Elow control: None                         |
| Device usage:<br>Use this device (enable)                  | OK Cancel                                  |
| Double Click on "COM8" in Device                           | Click on "Advanced"                        |
| manager. It will bring up this screen.                     |                                            |
| Click on "Port Settings"                                   |                                            |

| Advanced Settings for COM8                                                                                                    | 🚇 Device Manager                                                                                                    |
|----------------------------------------------------------------------------------------------------|----------------------------------------------------------------------------------------------------|
| COM Port Number: COMB  COM 1 OK OK OK Cancel Salara law sorting COM12 Cancel                                                                                                    | Elle Action View Help                                                                                                    |
| Select lower setting for faster performance.       Receive (Byles):       Transmit (Byles):       4036       BM Options       Select lower settings to correct response problems.       Latency Timer (msec):       Timeouts       Minimum Read Timeout (msec):       Minimum Write Timeout (msec): | Modems<br>Monitors<br>Ports (COM & LPT)<br>Communications Port (COM1)<br>Communications Port (LPT1)<br>Vavigator CAT & PTT CW Squelch (COM3)<br>Navigator RS232 & Config (COM7)<br>Navigator RS232 & Config (COM7)<br>Navigator WinKey & FSK (COM5)<br>Navigator WinKey & FSK (COM5)<br>Navigator WinKey & FSK (COM6) |
| Click on the "COM Port Number" and select COM12                                                                                                    | The Device Manager PORT display will<br>come up again. Notice that the port that<br>you just changed to 12, is still showing 8.                                                                                                    |
| Then Click OK – this returns you to the Properties Screen                                                                                                    | The display needs to be refreshed by going<br>to the "Action" menu and clicking on<br>"Check for Hardware Changes"                                                                                                    |
| Then Click OK on the Properties Screen to                                                                                                    |                                                                                                    |
| return to Device Manager                                                                                                    | The display will now show The port as COM12.                                                                                                    |

Repeat this process for each port that you want to change. In this example, you will change all 6 ports. When you are done, the new Device Manager display should look like

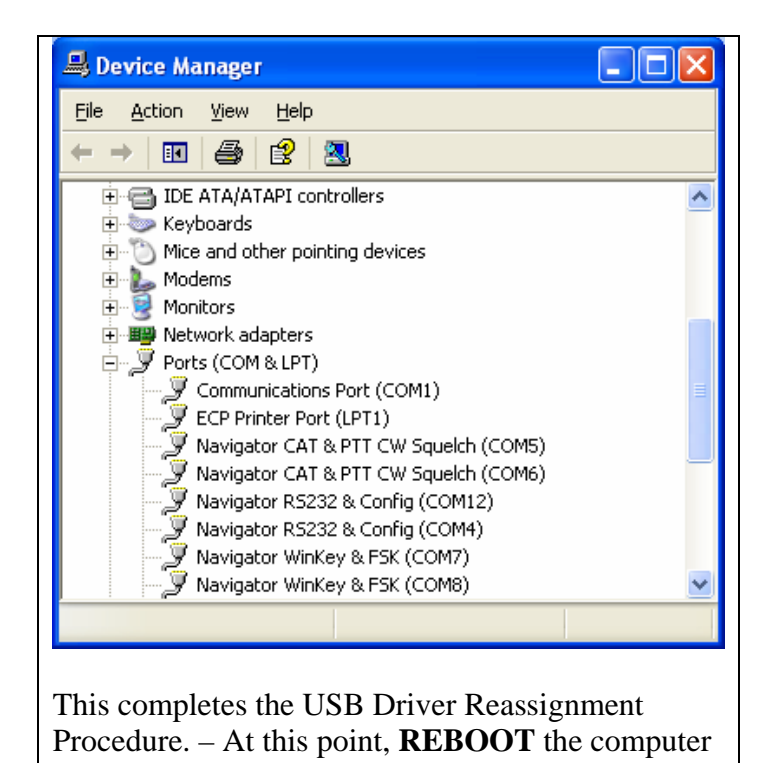

Certain information is saved in the Windows Registry regarding the devices found and the ports assigned. The Vendor ID Number (VID) and the Product ID number (PID) and the unique serial number of each device is saved, along with the COM port assigned to it.

If you unplug the USB cable from the device, all of the ports assigned are removed from the active list, but remain in the Registry. When you plug it in again, the Navigator and all of the devices will be given the port numbers of the original assignment. So your operating software which has been set up with these COM port assignments will be ready to go without re-configuring each time.

Another benefit of this system is that with unique serial numbers assigned, you can plug in multiple Navigators and they will maintain their private set of COM ports.